# タイムズアプリでの駐車場料金精算の流れ

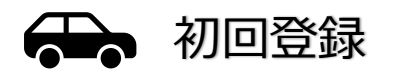

### 【アプリのダウンロード】

タイムズクラブアプリをダウンロード アプリを起動し、【かんたんアプリ登録でのお支払い】を選択

### 【アカウント作成】

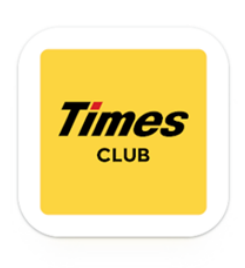

- メールアドレスの入力
  →メールが届いたら、確認メール内の URL からの認証、メール記載の認証コードを入力
- ② パスワードの設定(10~20文字で大文字・小文字のローマ字、記号、数字すべてを含む字列)
- ③ 電話番号の入力

→SMS に送信された認証コードを入力

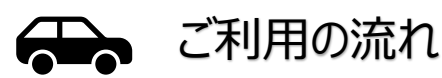

## STEP 1

アプリを起動し、画面下のメニュー「お支払い」を選択

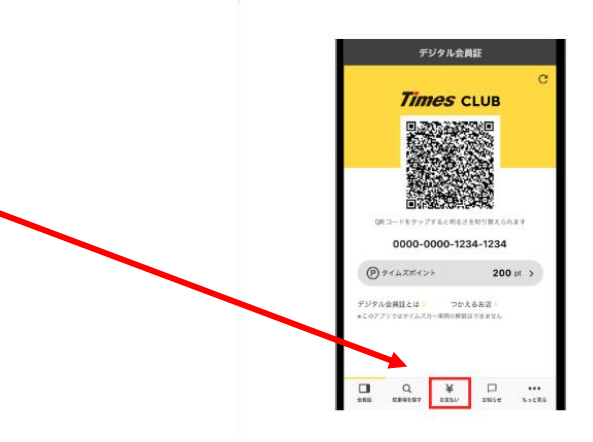

#### STEP 2

駐車場のお支払い欄の「スマホで精算」を選択 ※位置情報の取得を許可してください

| STEP 3             | 「スマホで精算」を選択                                                                                                    | 位置情報から駐車場選択<br>→【千波公園・ザ・ヒロサワ・シティ会館前】<br>を選択 |                           |   | 車          | 車両ナンバーを入力<br>(車両ナンバー) |                         |     |  |
|--------------------|----------------------------------------------------------------------------------------------------|---------------------------------------------|---------------------------|---|------------|-----------------------|-------------------------|-----|--|
|                    | 岡 駐車場のお支払い                                                                                                    |                                             | ← 駐車場選択                   |   | ← 車両ナンバー入力 |                       |                         |     |  |
| を選択                | Controst  Control  Control  Contro  Control  Control  Control  Control  Control |                                             | Cheotesta<br>-canadartiar |   |            | 単用ナンバーを<br>・11        | xnutted<br>2:00<br>2-34 | 24. |  |
|                    | 構築機を使う<br>AEE株でTimes FARt 最早(ビコレート)                                                                                                    |                                             |                           |   | 1234       |                       |                         |     |  |
| STEP 4             | 作い方とお告の日本単はこちらう<br>+-世のサービスあら、アフリての日本におしておりません<br>目しくはこちら                                                                                                    |                                             |                           | 2 |            |                       | IK .                    |     |  |
| 車両ナンバーを入力して「OK」を選択 | お店のお支払い  お店のお支払い  お店のお支払い  おきの様でもが見くくとさい  ト                                                                                                    |                                             |                           |   |            |                       |                         |     |  |
|                    | つかえるお鹿はこちら )                                                                                                    |                                             | 9412300000                |   | 1          | 2                     | 3                       | -   |  |
|                    |                                                                                                    |                                             | <b>新货税</b> 件(1946         |   | 4          | 5                     | 6                       | -   |  |
|                    |                                                                                                    |                                             | 2571                      |   | 7          | 8                     | 9                       |     |  |
|                    |                                                                                                    |                                             | -                         |   |            | 0                     | -                       | ~   |  |

### <mark>STEP 5</mark> ※減免 QR コードチケットがある場合のみ

「駐車サービス券読み取り」をタップして、QR コードを読み取るをタップ →QR コードチケットの読み取りが完了したら OK をタップ →優待料金が適用されます。精算金額をご確認ください

EBHRERS V

ビス巻をお持ちの方はこち

题 副 約489 +

精算へ速む

駐車ワービス巻

タイムズポイント

#### ※中型車の方は※

「中型車専用サービス券」読み取り後に 「続けて読み取る」を選択して 減免 QR コードを読み取ってください ★600 € ####### ★# 1024007/64 1208 ★600 € #######

駐車料金の残額がある場合、

お手持ちの駐車サービス券の QRコードを読取る ※複数枚お持ちの場合は「続けて読み取る」を選択

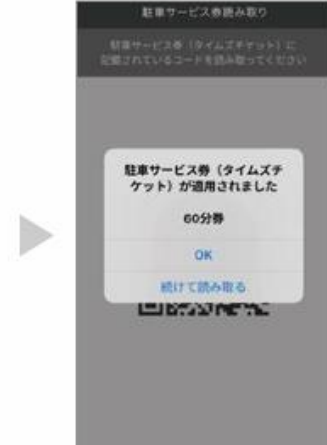

### STEP 6

「精算へ進む」をタップし、事前登録済みのクレジットカードもしくは PayPay でお支払い

(精算後にメールが届きます。領収書はメールにて発行になります。 紙媒体での領収書発行は対応しておりませんのでご了承ください。)

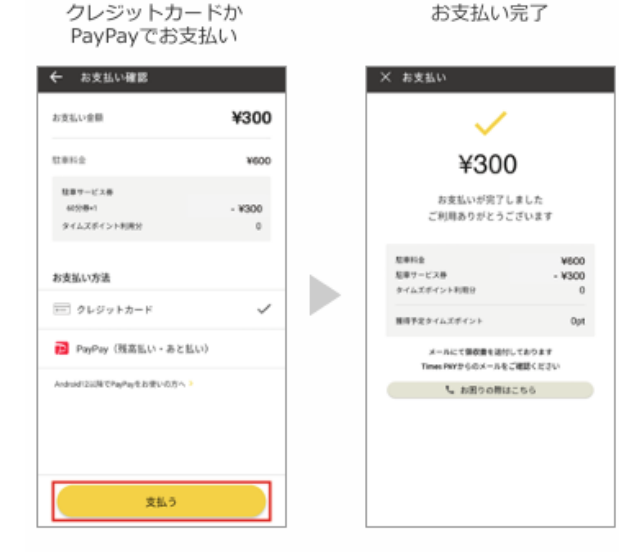

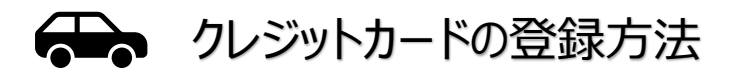

- ① アプリ画面下の「もっと見る」をタップ
- ② 「クレジットカード情報」をタップ
- ③「クレジットカード登録」をタップ
- ④ クレジットカード情報を入力し、「登録する」をタップ
- 5 クレジットカード会社の認証画面で本人認証サービス(3Dセキュア) のパスワードを入力し、「送信」をタップ
- ⑥ 登録完了

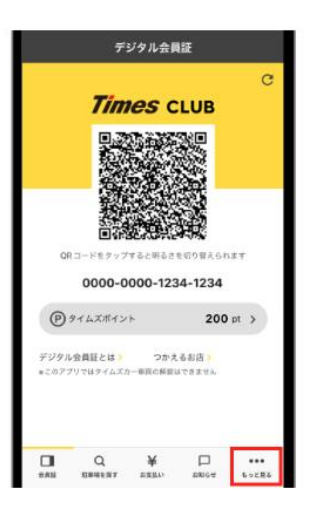